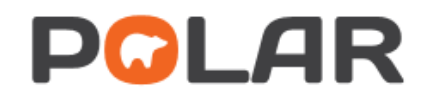

Patient Lists Export-Format-Print (Excel 2013 and 2016)

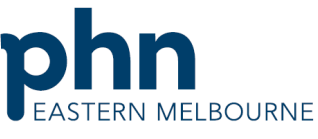

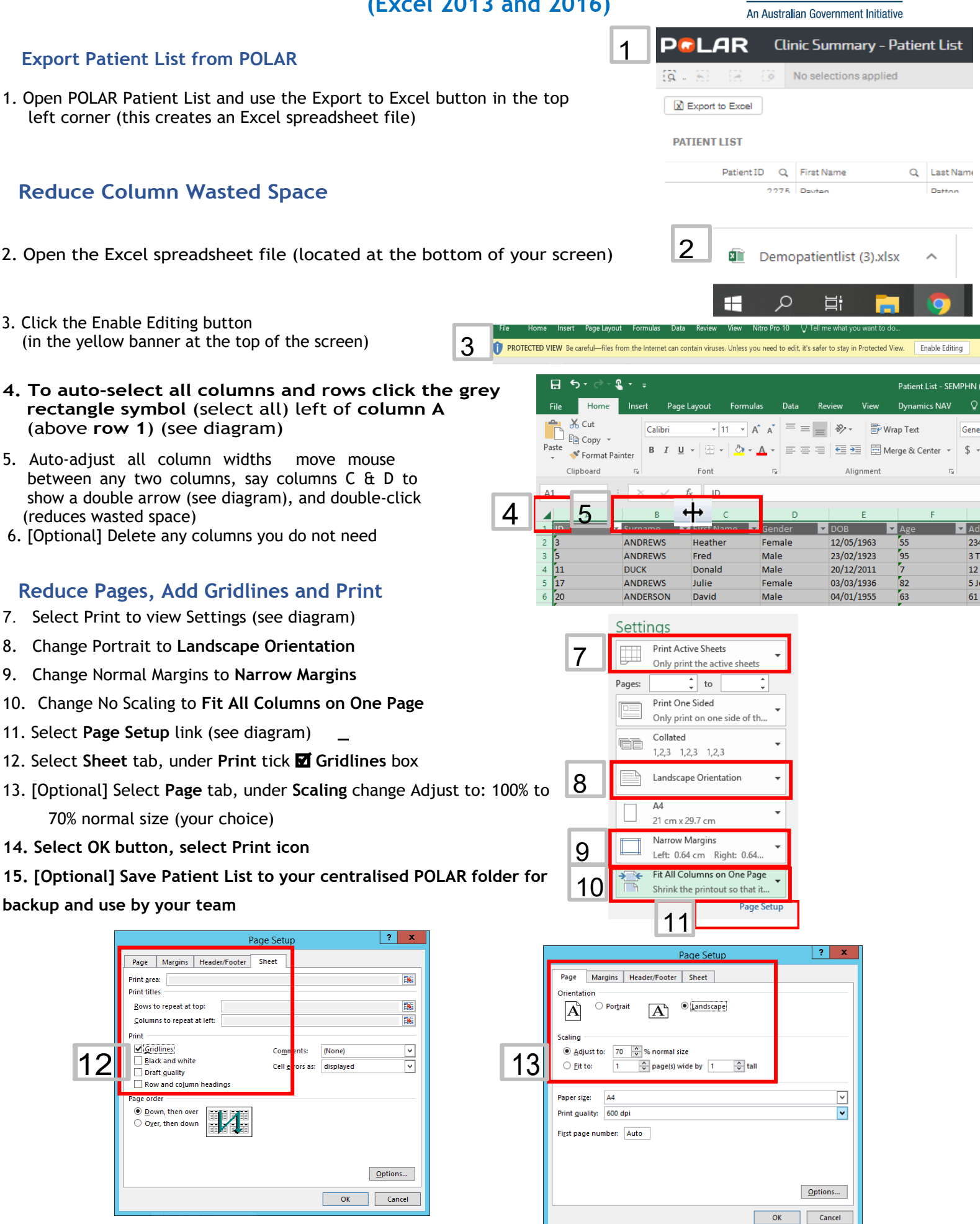